Está inscrito no Edital Audiovisual LPG 2024 e está com dúvidas sobre como entrar com recursos na sua inscrição?

## Vem com a gente conferir: O passo a passo - Como criar um recurso

1 - Acesse sua área do Proponente no sistema de Editais através do link https://inscricoes.cultura.am.gov.br/ clicando no botão ENTRAR em destaque.

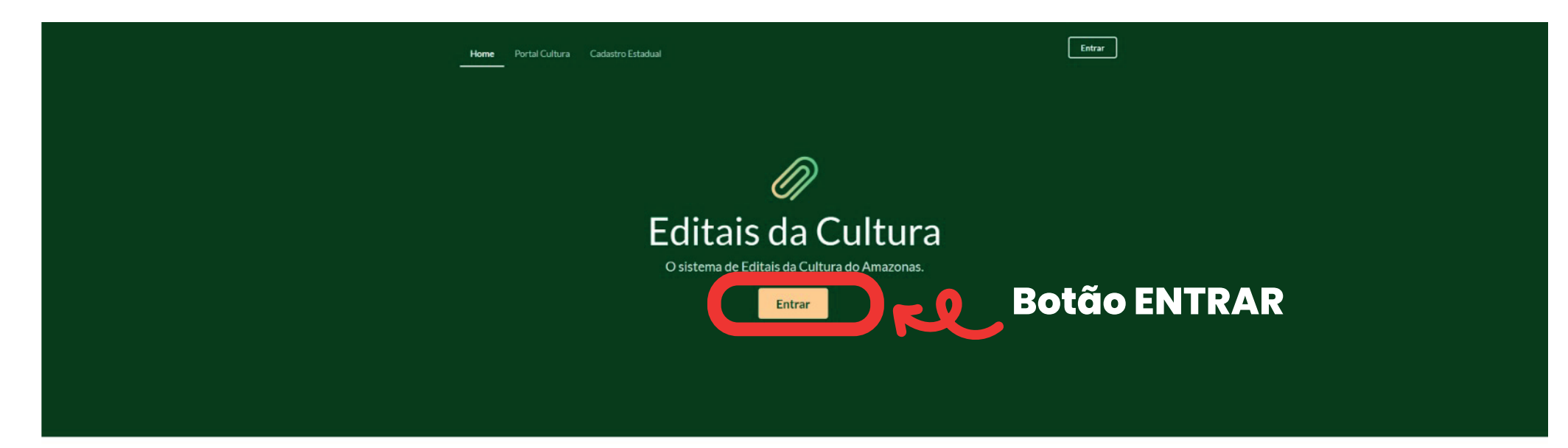

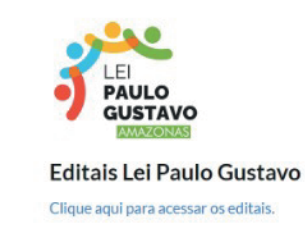

Seus editais em um só lugar Encontre os seus editais preferidos em um só lugar.

Participe com um clique Sim! Garanta a sua participação nos editais de fomento à cultura com apenas um clique.

2 - Insira seus dados Cadastro de Pessoa Física (CPF) e Senha do Cadastro de Cultura.

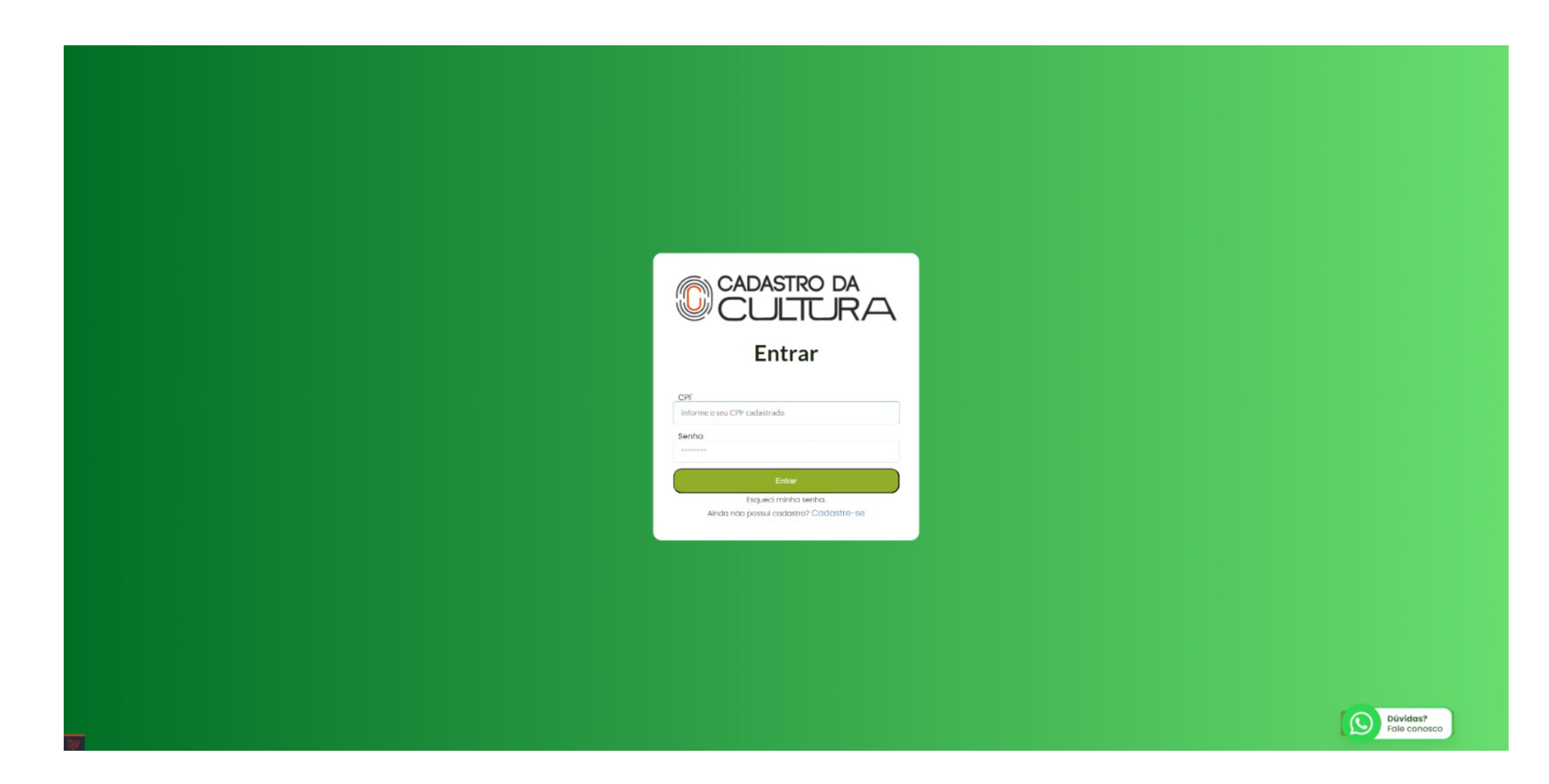

3 - Clique no botão ACOMPANHAMENTO de sua respectiva inscrição na qual deseja criar o recurso.

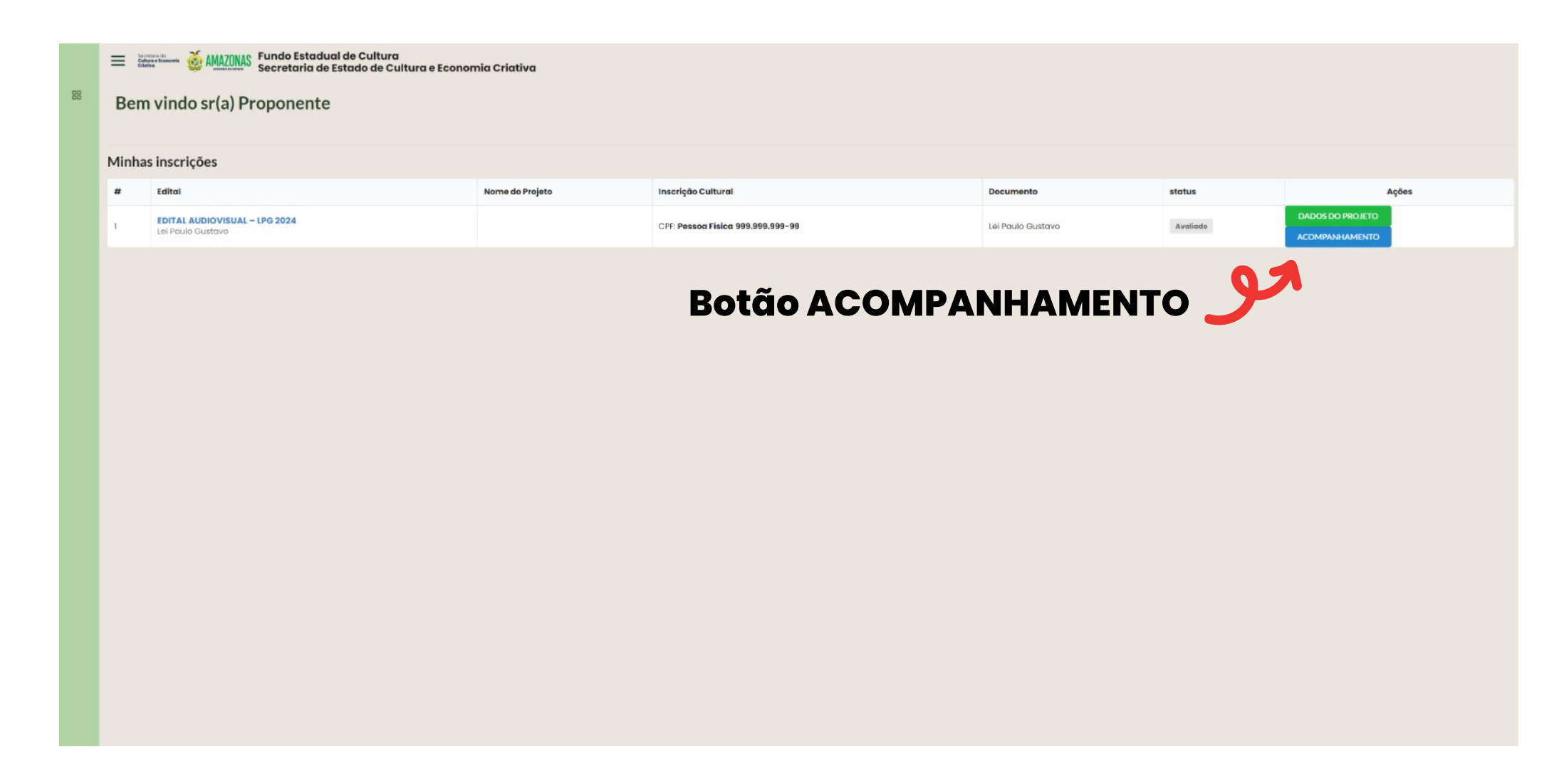

4- Clique no botão VISUALIZAR da avaliação na qual deseja criar o recurso.

| 88 | Exercise a MAZONAS Fundo Estadual de Cultura<br>Secretaria de Estado de Cultura e Economia Criativa |                       |            |  |
|----|----------------------------------------------------------------------------------------------------|-----------------------|------------|--|
|    | Acompamento da minha inscrição                                                                      |                       |            |  |
|    | Situação da Inscrição                                                                               | Data da movimentação  | Ação       |  |
|    | INSCRIÇÃO COM PENDÊNCIA DE ANÁLISE                                                                  | 08/11/2024 - 19:08:14 | Visualizar |  |
|    | INSCRITO                                                                                            | 28/11/2024 - 19:00:07 | Visualizar |  |
|    | EM AVALIAÇÃO                                                                                        | 03/12/2024 - 18:26:12 | Visualizar |  |
|    | AVALIADO                                                                                            | 07/12/2024 - 14:35:40 | Visualizar |  |
|    |                                                                                                    | Botão VISUALIZAR 🕊    | مو         |  |

5 - Na janela de visualização, você pode acessar a análise da sua inscrição através do botão ACESSE SUA ANÁ-LISE DA INSCRIÇÃO AQUI, ou se desejar ingressar com um recurso nesta etapa, clique no botão CRIAR RECURSO.

| 07/12/2024 - 14:35:40                          |                                          |
|------------------------------------------------|------------------------------------------|
| Situação: Avaliado                             |                                          |
| scrição avaliada                               |                                          |
| Acesse sua análise da inscrição aqui.          | Botão ACESSE SUA ANÁLISE DA INSCRIÇÃO    |
|                                                |                                          |
| Recurso                                        |                                          |
| Caso queira ingressar com um recurso i         | para esta etapa, clique no botão abaixo: |
| and dage with a second could a second a second |                                          |
| Criar recurso                                  |                                          |
| Criar recurso                                  |                                          |
| Criar recurso<br>Botão C                       | RIAR RECURSO                             |

6 - Ao clicar em ACESSE SUA ANÁLISE DA INSCRIÇÃO AQUI, confira os detalhes e resultados de avaliação da sua inscrição, e ao final da página clique em CRIAR RECURSO.

| Comissão de Autodeclaração<br>Proponente negou no formulário.                                                                                                    |           |            |           |
|----------------------------------------------------------------------------------------------------|-----------|------------|-----------|
| Avaliação                                                                                                    | Pontuação | Visualizar |           |
| Αναίίαςἁο ΟΙ                                                                                                    | 36 pontos | Visualizar |           |
| Αναίαção 02                                                                                                    | 23 pontos | Visualizar |           |
| Avaliação 03                                                                                                    | 30 pontos | Visualizar |           |
|                                                                                                    |           |            |           |
| Pontos Extras                                                                                                    |           |            | Pontuação |
| Criterio                                                                                                    |           | 5 nontos   |           |
| 2.7.2. No propenente que las realizantes de em caso de pesido partico, aver como enceraço no ciera um monecipio de intentor do seriolas de Anticonda, avido oplicados 5 (cinco) pontos extras. |           | 0 pontos   |           |
| 27.2. No proponente que ror declarada Los (QANN+ surao aplicadas 5 (cinco) pontos extras.                                                                                                    |           |            | 0 pontos  |
| 2.7.4. Aos proponentes PCD serão aplicados 5 (cinco) pontos e                                                                                                    | atros.    |            | 0 pontos  |
| 2.7.5. Ao proponente negro serão aplicados 5 (cinco) pontos e                                                                                                    | itros.    |            | 0 pontos  |
| 2.7.8. Ao proponente indígeno serão aplicados 5 (cinco) pontos extras.                                                                                                    |           |            | 0 pontos  |
| TOTAL - APROVADO 94 pontos                                                                                                    |           |            |           |
|                                                                                                    |           |            |           |

7 - Ao clicar em CRIAR RECURSO, preencha no formulário a descrição completa com detalhes do referido recurso, e anexe documentos que reforçam sua solicitação.

| E MAZONAS Fundo Estadual de Cultura<br>Secretaria de Estado de Cultura e Economia Criativa<br>RECURSO |
|----------------------------------------------------------------------------------------------------|
| Acesse aqui a availação de sua inscrição                                                              |
| Inforque o seu recurso *                                                                              |

| Quantidade de caracteres: 0 / 5000                        |                                                                   |
|-----------------------------------------------------------|-------------------------------------------------------------------|
|                                                           | Arraste ou solte o seu arquivo ou <u>clique aqui</u> para anexar. |
| Somente arquivo no formato(s) [.PDF JMP4 JMKV], até 10MB. |                                                                   |
|                                                           | Enviar                                                            |
|                                                           |                                                                   |
|                                                           |                                                                   |
|                                                           |                                                                   |
|                                                           |                                                                   |
|                                                           |                                                                   |
|                                                           |                                                                   |
|                                                           |                                                                   |
|                                                           |                                                                   |

8 - Pronto! Você enviou o seu recurso! Não se esqueça de ficar atento(a) aos prazos, e se precisar, nossa equipe está de prontidão para lhe atender!

Acesse: cultura.am.gov.br

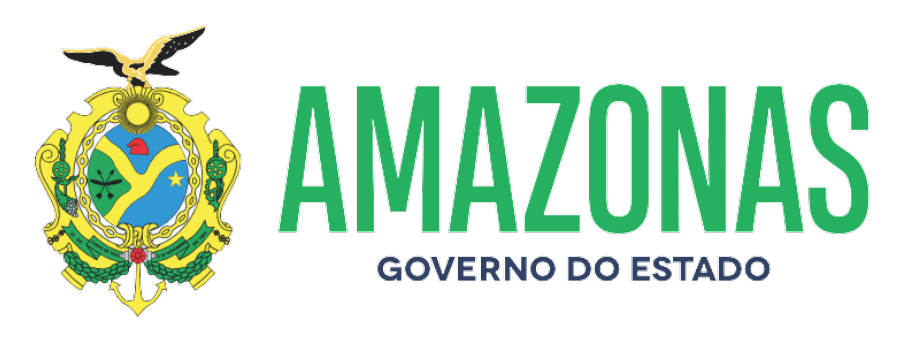

**TRABALHO QUE TRANSFORMA**